# How To Install Microsoft Outlook on Android Devices

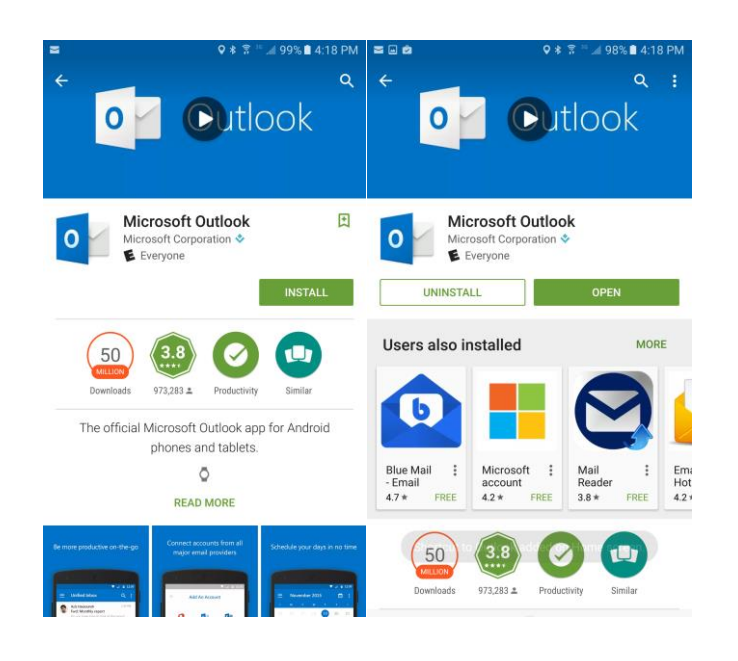

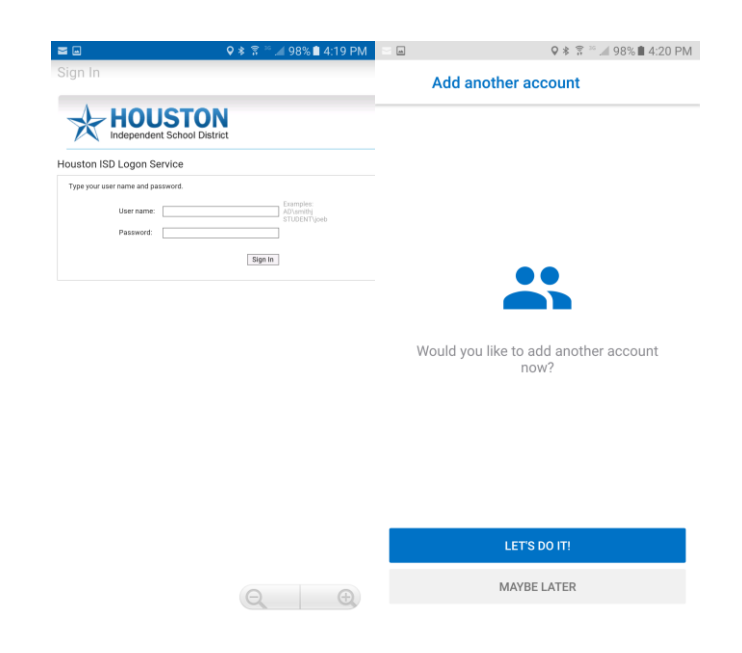

## Download and install the Microsoft Outlook App from the Google Play Store and open the App

Enter your username and password and Choose MAYBE LATER. Your information must be in this form:

#### **AD\HISDUSERNAME**

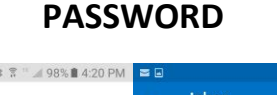

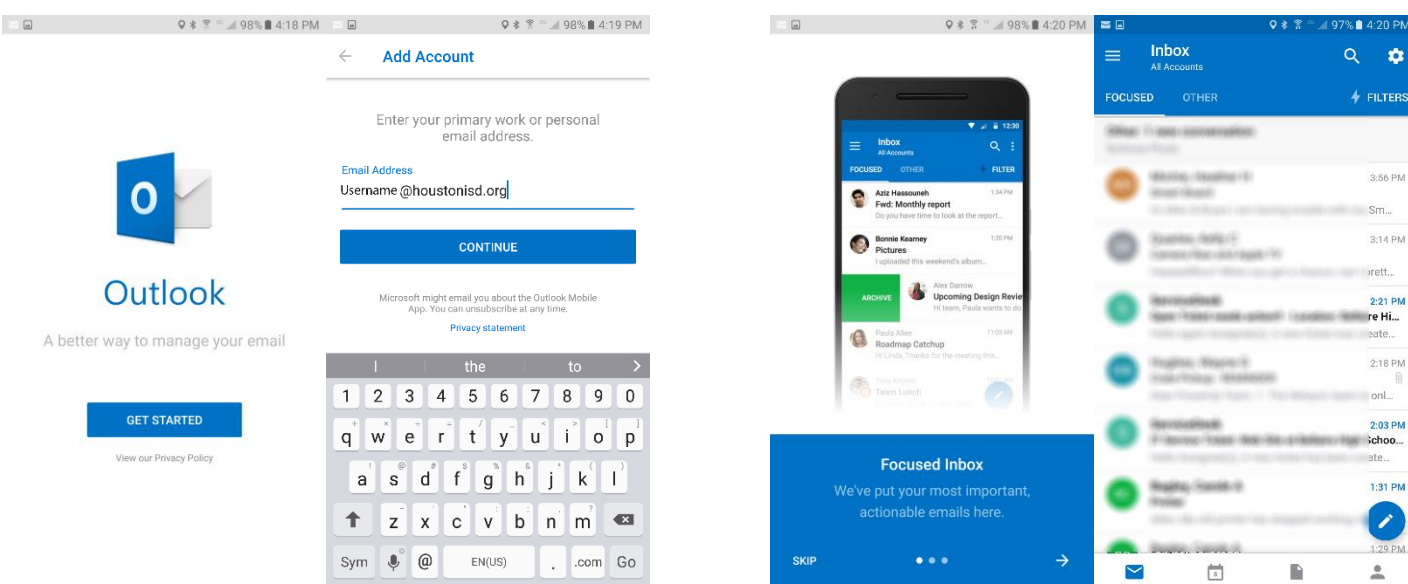

# Click On GET STARTED and then type in your HISD Email Address

### Select SKIP and you will be taken to your HISD Email